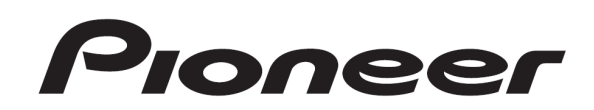

# DJ CONTROLLER DDJ-WeGO

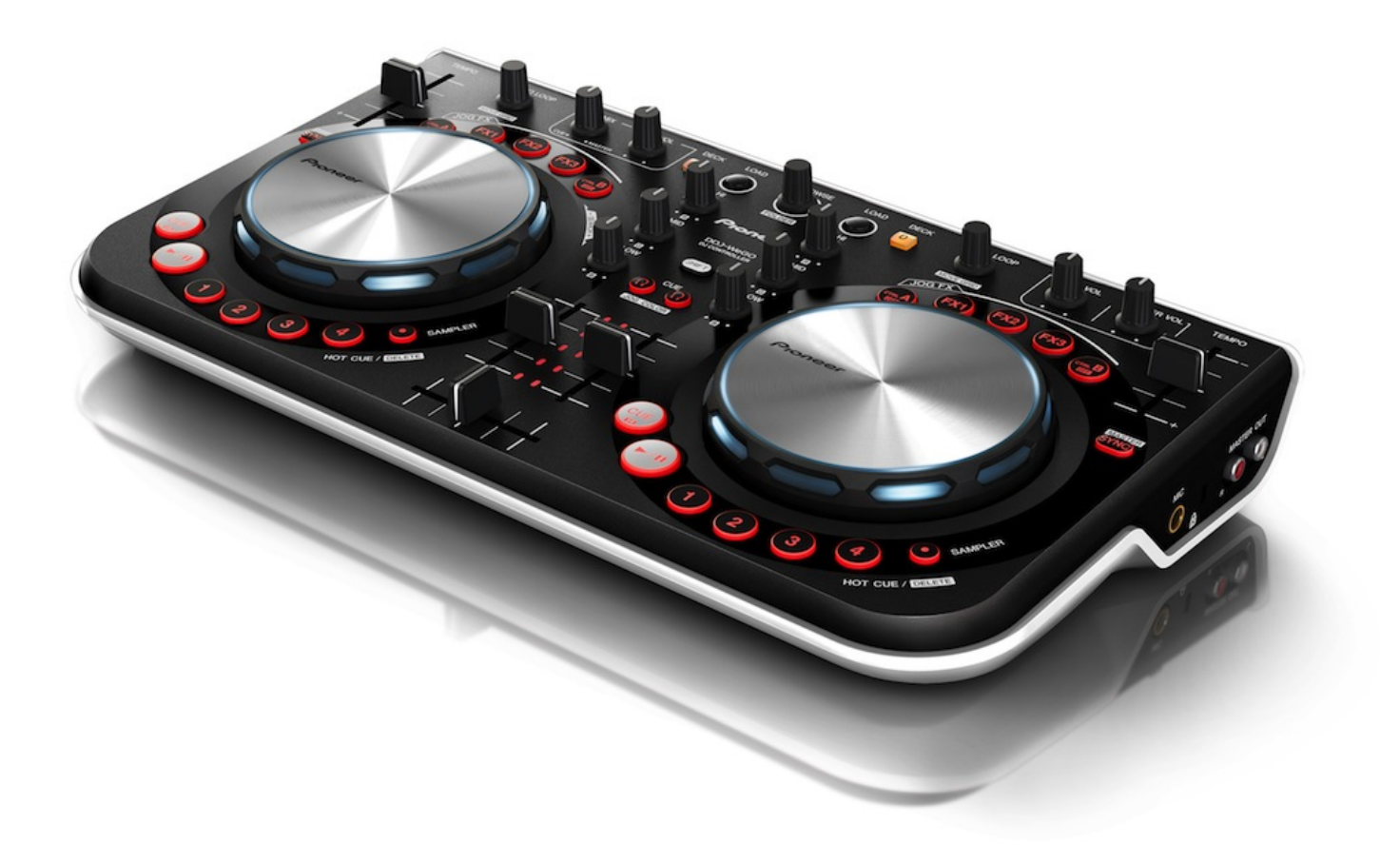

# Firmware Update Guide

# **Read Before Use (Important)**

- Be sure to follow the procedure in this guide to update the firmware.
- DO NOT turn off the power or disconnect the USB cable unit updating is completed.
- If you should have any questions, please contact the Pioneer Customer Support Center.

#### Reference information

This updater has been verified to operate on the operating systems below;

- Windows : Windows® XP/Windows Vista®/Windows® 7 /Windows® 8
- Mac OS X : 10.6/10.7/10.8
- Approximately 2 minute is required for updating.

# What you need for Updating

#### -Update file for DDJ-WeGO

When the downloaded zip file is double-clicked, the update file is unzipped.

| 2                     |
|-----------------------|
| DDJ-WeGO_V104<br>.jar |

Ex.) DDJ-WeGO\_V104.jar

## -A computer where Java has been installed

If Java has not been installed, please download the Java Runtime Environment (JRE) at: <u>http://java.com</u> and install it on your computer.

# **Updating Procedures**

Note: Close all applications on your computer before running this updating procedure.

1) Connect the above prepared computer to DDJ-WeGO via the USB cable included with the product.

2) Turn on the power of DDJ-WeGO while pressing the two [HEARDPHONE CUE] buttons (Left figure) and ensure the Level meter LEDs (Right figure) flash before releasing your finger from the [HEARDPHONE CUE] buttons.

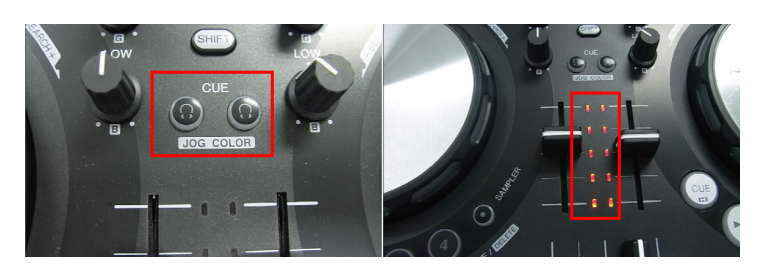

3) When the update file for DDJ-WeGO (DDJ-WeGO\_Vxxx.jar) is activated, the following dialogue is displayed. Click the [Start] button.

| Updater Program                                |
|------------------------------------------------|
| Updates the version of your DDJ-WeGo firmware. |
| Current Version: Ver. 1.03                     |
| Update Version: Ver. 1.04                      |
|                                                |
|                                                |
| Close Start                                    |
|                                                |

#### 4) The update of the firmware starts.

| Updater Program  | ×                                                   |
|------------------|-----------------------------------------------------|
| Updates the vers | sion of your DDJ-WeGo firmware.                     |
| Please wait for  | a few moments until the update process is complete. |
|                  | 25%                                                 |
|                  |                                                     |
|                  |                                                     |

5) When the firmware update process is complete, click the [OK] button.

| Updater Program                                  | ×                    |
|--------------------------------------------------|----------------------|
| The update of your version of the DDJ-WeGo firmw | are is now complete. |
|                                                  |                      |
|                                                  |                      |
|                                                  | Ok                   |
|                                                  |                      |

Note: Please note that if you fail to update, turn on the power of DDJ-WeGO again and start from Step 3) of the above Updating Procedures.

# How to check the Firmware Version

For Windows

From the [Start menu], Run [All the programs]  $\rightarrow$  [Pioneer]  $\rightarrow$  [DDJ-WeGO]  $\rightarrow$ [DDJ\_WeGO Version Display Utility]

Note: ASIO driver exclusively for DDJ-WeGO is required to be installed.

| Pioneer DDJ_WeGO Version |          |  |  |
|--------------------------|----------|--|--|
| Driver                   |          |  |  |
| Windows Driver Pack      | Ver1.000 |  |  |
| Firmware                 |          |  |  |
| DDJ-WeGO                 | Ver1.04  |  |  |
|                          |          |  |  |
|                          |          |  |  |
|                          |          |  |  |
| ОК                       |          |  |  |
|                          |          |  |  |

#### 

## For Mac

Open the Apple menu while pressing the option key, then select "System Profiler."

| Ű.  | Finder     | File    | Edit    | View  |
|-----|------------|---------|---------|-------|
| Sy  | stem Pro   | ofiler  |         |       |
| Sof | tware Up   | odate   |         |       |
| Ma  | c OS X So  | oftware | e       |       |
| Svs | tem Pref   | erence  | s       |       |
| Do  | ck         |         |         | •     |
| Dou | cont Itom  |         |         |       |
| Red | Lent item  | 15      |         |       |
| For | rce Quit I | Finder  | 心       | ৼ৩    |
| Sle | ep         |         | x       | ж≜    |
| Res | start      |         |         |       |
| Shu | ut Down.   |         |         |       |
| Log | out pio    | neer    | <u></u> | жQ    |
|     |            |         |         | · · · |

Select the [USB] from the [Hardware] to display the name of the controller. Select the controller to display the firmware version.

| \varTheta 🔿 🤭     | MacBook                                 |                |
|-------------------|-----------------------------------------|----------------|
| pioneer の MacBook |                                         | 12/09/14 18:03 |
| Contents          | USB Device Tree                         | A              |
| ▼Hardware         | USB Bus                                 |                |
| ATA               | Logitech USB Optical Mouse              |                |
| Audio (Built In)  | Apple Internal Keyboard / Trackpad      |                |
| Bluetooth         | ▼BRCM2070 Hub                           |                |
| Card Reader       | Bluetooth USB Host Controller           |                |
| Diagnostics       | VSB Bus                                 |                |
| Disc Burning      | PIONEER DDJ-WeGO                        |                |
| Ethernet Cards    | USB High-Speed Bus                      |                |
| Fibre Channel     | ▼ USB High-Speed Bus                    |                |
| FireWire          | Built-in iSight                         |                |
| Graphics/Displays |                                         |                |
| Hardware RAID     | ·                                       |                |
| Memory            | PIONEER DDJ-WeGO:                       |                |
| PCI Cards         | a Broduct ID: 0x016f                    |                |
| Parallel SCSI     | Vendor ID: Ov0964 (Pioneer Corporation) |                |
| Power             | Version: 1.04                           |                |
| Printers          | Speed: Op to 12 Mb/sec                  |                |
| SAS               | Manufacturer: Pioneer                   |                |
| Serial-ATA        | Current Available (mA): 500             |                |
| USB               | Current Required (mA): 500              |                |
| ▼ Network         |                                         |                |
| AirPort           |                                         |                |
| Firewall          |                                         |                |
| Locations         |                                         |                |
| Modems            |                                         |                |
| Volumes           |                                         |                |
| WWAN              |                                         |                |
| ▼ Software        |                                         |                |
| Applications      | *                                       | //             |

## About Trademarks and Registered Trademarks

- Pioneer is a registered trademark of PIONEER CORPORATION.
- JAVA is a trademarks of Sun Microsystems, Inc. registered in the United States and other countries.
- Microsoft<sup>®</sup>, Windows Vista<sup>®</sup>, Windows<sup>®</sup> and Internet Explorer<sup>®</sup> are either registered trademarks or trademark of Microsoft Corporation in the United States and/or other countries.
- Apple, Macintosh, Mac OS and iTunes are trademarks of Apple Inc. registered in the United States and other countries.

© 2012–2013 PIONEER CORPORATION. All rights reserved. PIONEER CORPORATION